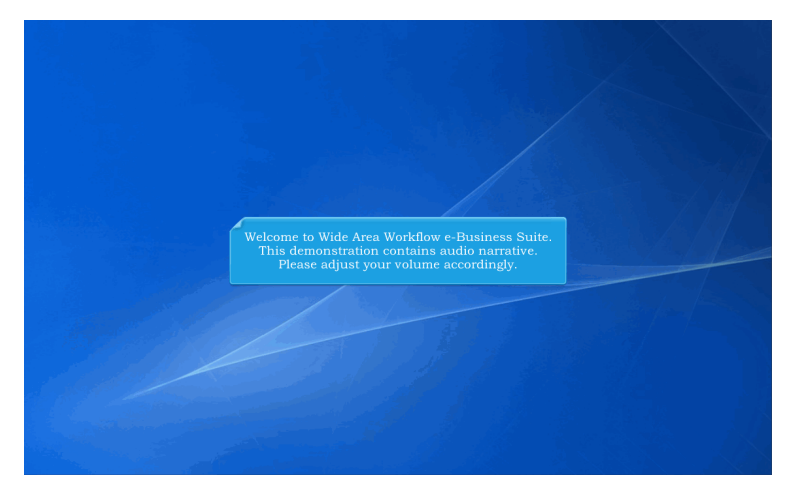

Welcome to Wide Area Workflow e-Business Suite. This demonstration contains audio narrative. Please adjust your volume accordingly.

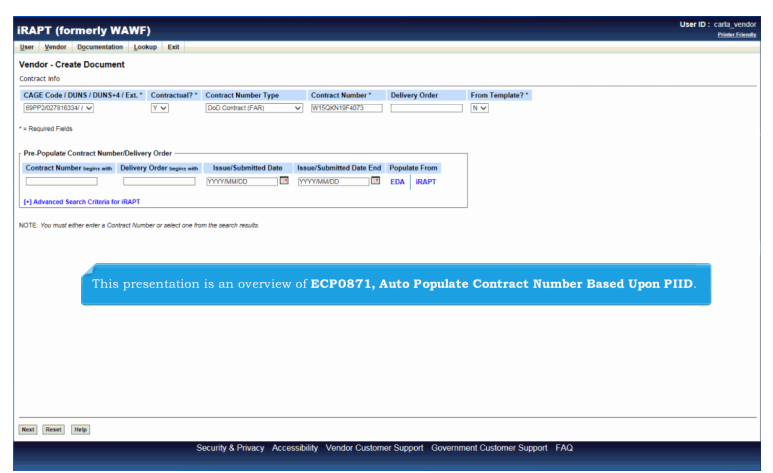

This presentation is an overview of ECP0871, Auto Populate Contract Number Based Upon PIID.

| RAPT (formerly WA)                                                                                          | VF)                                      |                                                               |                                |                                  |                                 | Printer Frie |
|----------------------------------------------------------------------------------------------------|------------------------------------------|---------------------------------------------------------------|--------------------------------|----------------------------------|---------------------------------|--------------|
| Vendor - Create Document<br>Contract Info                                                                   | Lookup Exit                              |                                                               |                                | 7                                |                                 |              |
| CAGE Code / DUNS / DUNS+4 / Ex<br>00PP2027816334/ /<br>= Required Fields                                    | L* Contractual?*                         | Contract Number Type<br>[DoD Contract (FAR)                   | Contract Number*               | Delivery Order                   | From Template? *                |              |
| Pre-Populate Contract Number/De<br>Contract Number begins with Dell<br>[-] Advanced Search Criteria for iRA | livery Order begins with                 | Issue/Submitted Date                                          | Issue/Submitted Date End       | Populate From<br>EDA IRAPT       |                                 |              |
| IOTE: You must either enter a Contract                                                                      | Number or select one fro                 | m the search results.                                         |                                |                                  |                                 |              |
| iOTE: You must either enter e Contract                                                                      | Number or select one fro<br>Whe<br>iRA   | m the search results.<br>en creating an i<br>.PT will query E | RAPT documer<br>DA for the Ord | nt, if an "F" P<br>ering Instrum | IID is entered,<br>nent Number. |              |
| KOTE: You must either enter a Contract                                                                      | Number or select one for<br>Whe<br>iRA   | m the search results.<br>en creating an i<br>.PT will query E | RAPT documer<br>DA for the Ord | nt, if an "F" P<br>ering Instrur | IID is entered,<br>nent Number. |              |
| KOTE. You must either enter a Contract                                                                      | Winther or belief one for<br>What<br>IRA | en creating an i<br>PT will query E                           | RAPT documer<br>DA for the Ord | nt, if an "F" P<br>ering Instrum | IID is entered,<br>nent Number. |              |
| KOTE. You must either enter a Contract                                                                      | Number or select one for<br>Whe<br>IRA   | n he seech moth.<br>en creating an i<br>PT will query E       | RAPT documer<br>DA for the Ord | nt, if an "F" P<br>ering Instrur | IID is entered,<br>aent Number. |              |

When creating an iRAPT document, if an "F" PIID is entered, iRAPT will query EDA for the Ordering Instrument Number.

| iRAPT (formerly WAWF)                                                                                                    | User ID                                                                                    | : carta_vendor |
|----------------------------------------------------------------------------------------------------|--------------------------------------------------------------------------------------------|----------------|
| User Vendor Documentation Logkup Exit                                                                                                    |                                                                                            | Print Printing |
| Vendor - Create Docume                                                                                                    |                                                                                            |                |
| Contract >> Pay DoDAAC                                                                                                    |                                                                                            |                |
| Contractual Reference Procurement Identifier Contract Number Type Contract Number D                                                                                                    | Delivery Order CAGE DUNS DUNS + 4 Extension Pay Official *                                 |                |
| Y W15QKN19G0059 DoD Contract (FAR) W15QKN19F4073                                                                                                    | 69PP2 027816334 H00131                                                                     |                |
| * = Required Fields                                                                                                    |                                                                                            |                |
| Select CLIN/SLIN: * Inspect By DoDAAC Accept By DoDAAC Ship To DoDAAC DCAA Dol                                                                                                    | DAAC Mark For DoDAAC Inspection Point Acceptance Point Services Supplies FOB Currency Code |                |
| 0001                                                                                                    | Y D                                                                                        |                |
|                                                                                                    |                                                                                            |                |
|                                                                                                    |                                                                                            |                |
| Contraction of the second second seco |                                                                                            | a              |
| If found in EDA, the <b>Ordering Instrument Num</b>                                                                                                    | ber will be placed in the Reference Procurement Identifier                                 | field.         |
| The "F" BUD will remain in the Centreet Number                                                                                                    | ne fold                                                                                    |                |
| The F PhD will remain in the <b>Contract Numbe</b>                                                                                                    | er neia.                                                                                   |                |
|                                                                                                    |                                                                                            |                |
|                                                                                                    |                                                                                            |                |
|                                                                                                    |                                                                                            |                |
|                                                                                                    |                                                                                            |                |
|                                                                                                    |                                                                                            |                |
|                                                                                                    |                                                                                            |                |
|                                                                                                    |                                                                                            |                |
|                                                                                                    |                                                                                            |                |
|                                                                                                    |                                                                                            |                |
|                                                                                                    |                                                                                            |                |
|                                                                                                    |                                                                                            |                |
| Next Drestress Calert All Desat Halls                                                                                                    |                                                                                            |                |
| fund freezent freezent freezel                                                                                                    |                                                                                            |                |
| Security & Privacy Accessibility Ve                                                                                                    | andor Customer Support Government Customer Support FAQ                                     |                |

If found in EDA, the Ordering Instrument Number will be placed in the Reference Procurement Identifier field.

The "F" PIID will remain in the Contract Number field.

## ECP0871\_Overview

| Active Description                                                                                    | Submitted \                                   | /IA UID356AddGFPFF                                                | Piid.xml; UNIFORM "F" PIID in                             | n                                                   | Reference Procurement Identifier                                                                                                    | HQ101319P0296                                                                                                    |      |
|----------------------------------------------------------------------------------------------------|-----------------------------------------------|-------------------------------------------------------------------|-----------------------------------------------------------|-----------------------------------------------------|----------------------------------------------------------------------------------------------------|----------------------------------------------------------------------------------------------------|------|
| Active Part Number                                                                                    | CPN (Curr                                     | rent Part Number)                                                 |                                                           |                                                     | Contract Number                                                                                                    | 47X50419F3809                                                                                                    |      |
| Active National Stock                                                                                 | 057100000                                     | 0356 (Pedigree)                                                   |                                                           |                                                     | Contract Order Number                                                                                                    |                                                                                                    |      |
| Number                                                                                                |                                               |                                                                   |                                                           |                                                     | Contract Number Type                                                                                                    | UNIFORM PIID (FAR 4.16)                                                                                                    |      |
| Active Batch/Lot                                                                                      |                                               |                                                                   |                                                           |                                                     | Prime Acquisition Contractor                                                                                                    | 4AA71                                                                                                    |      |
|                                                                                                    |                                               |                                                                   |                                                           |                                                     |                                                                                                    | 0356                                                                                                    |      |
|                                                                                                    | e the III                                     | IDs are acce                                                      | nted on an iRAI                                           | PT docum                                            | ent they are saved                                                                                                    | 0000                                                                                                    |      |
| Currently, onc<br>o the IUID Re                                                                       | e the UI<br>gistry.                           | IDs are acce                                                      | pted on an iRAI                                           | PT docun                                            | nent, they are saved                                                                                                    | 356                                                                                                    |      |
| Currently, onc<br>o the IUID Re<br>When an iRAF<br>dentifier will                                     | ce the Ul<br>gistry.<br>T docur<br>now be s   | IDs are acce<br>nent contair<br>saved into tl                     | pted on an iRAI<br>ns an "F" PIID, t<br>he registry along | PT docun<br>the Refer<br>g with th                  | nent, they are saved<br>ence Procurement<br>e IUID.                                                                                                    | 356<br>USD<br>EA                                                                                                    |      |
| Currently, ond<br>o the IUID Re<br>When an iRAF<br>dentifier will                                     | ce the Ul<br>egistry.<br>PT docur<br>now be s | IDs are acce<br>ment contair<br>saved into tl                     | pted on an iRAI<br>ns an "F" PIID, t<br>he registry alons | PT docun<br>the Refer<br>g with the                 | ence Procurement<br>e IUID.<br>Acceptance Location Code                                                                                                    | 356<br>USD<br>EA<br>S0512A                                                                                                    |      |
| Currently, ond<br>o the IUID Re<br>When an iRAF<br>dentifier will                                     | ce the Ul<br>egistry.<br>PT docur<br>now be s | IDs are acce<br>ment contain<br>saved into tl                     | pted on an iRAI<br>ns an "F" PIID, t<br>he registry along | PT docun<br>the Refer<br>g with the                 | ent, they are saved<br>ence Procurement<br>UUD.<br>Acceptore Lotion Cose<br>The Reference Procurer<br>be saved to the followin<br>the Contract Number to<br>- Acquisition Contract.               | social<br>social<br>so |      |
| Currently, one<br>o the IUID Re<br>When an iRAF<br>dentifier will<br>Custody<br>Reference Procurement | t identifier                                  | IDs are acce<br>ment contain<br>saved into the<br>contract Number | pted on an iRAH<br>ns an "F" PIID, t<br>he registry along | PT docum<br>the Refer<br>g with the<br>Contract Nur | ent, they are saved<br>ence Procurement<br>IUID.<br>Acceptance Leaton Cose<br>The Reference Procurer<br>be saved to the followin<br>the Contract Number to<br>- Acquisition Contract<br>- Qustody | and<br>uso<br>EA<br>sontA<br>nent identifier will now<br>is sections when saving<br>the IUID registry:                                                                                                    | stu: |

Currently, once the UIDs are accepted on an iRAPT document, they are saved to the IUID Registry.

When an iRAPT document contains an "F" PIID, the Reference Procurement Identifier will now be saved into the registry along with the IUID.

The Reference Procurement Identifier will now be saved to the following sections when saving the Contract Number to the IUID registry:

- Acquisition Contract
- Custody
- Warranty
- Non UII By Document

| iRAPT (formerly WAWF)                                                                             | User ID : carlagov<br>Datate Toenda                                                             |
|---------------------------------------------------------------------------------------------------|-------------------------------------------------------------------------------------------------|
| User Government Property Transfer Dgcumentation Lookup Exit                                       |                                                                                                 |
| Search Criteria - Acceptance Folder                                                               |                                                                                                 |
| FOUO - Privacy Sensitive;                                                                         |                                                                                                 |
| Privacy Act Statement - This Cormation is protected under the Privacy Act of 1974 and shall be ha | ndled as "FOR OFFICIAL USE ONLY." Violations may be punishable by lines, imprisonment, or both. |
| DoDAAC* / Ext                                                                                     |                                                                                                 |
| Select Locator                                                                                    |                                                                                                 |
| Contract Number                                                                                   | Delivery Order                                                                                  |
|                                                                                                   |                                                                                                 |
| Reference Procurement Id                                                                          |                                                                                                 |
|                                                                                                   |                                                                                                 |
| Vendor (Payee) / Vendor (Payee) Extension                                                         | Ship From / Ship From Extension                                                                 |
|                                                                                                   |                                                                                                 |
| Shipment No.                                                                                      | Invoice Number                                                                                  |
| SSN / Confirm SSN                                                                                 | r Search query has been updated.                                                                |
| Type Document                                                                                     | Status                                                                                          |
| All Documents                                                                                     | All Documents 🗸                                                                                 |
| Create / Update Date (YYYY/MM/DD)                                                                 | Create / Update Date End (YYYY/MM/DD)                                                           |
| 2016/02/13                                                                                        | 2016/03/14                                                                                      |
| Acceptance Date (YYYY/MM/DD)                                                                      | Acceptance Date End (YYYY/MM/DD)                                                                |
|                                                                                                   |                                                                                                 |
| Invoice Received Date (YYYY/MM/DD)                                                                | Invoice Received Date End (YYYY/MM/DD)                                                          |
|                                                                                                   |                                                                                                 |
| Estimated Delivery Date (YYYY/MM/DD)                                                              | Estimated Delivery Date End (YYYY/MWDD)                                                         |
|                                                                                                   |                                                                                                 |
| Submit Help                                                                                       |                                                                                                 |
| Security & Privacy Accessibility                                                                  | y Vendor Customer Support Government Customer Support FAQ                                       |
|                                                                                                   |                                                                                                 |

The Document Folder Search query has been updated.

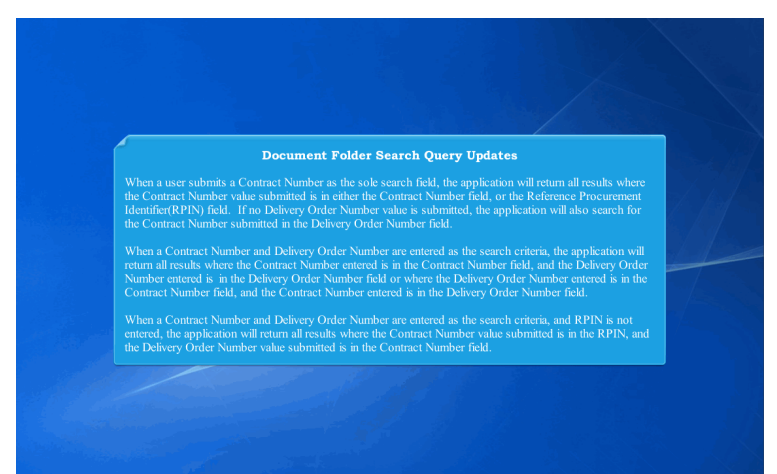

## Document Folder Search Query Updates

When a user submits a Contract Number as the sole search field, the application will return all results where the Contract Number value submitted is in either the Contract Number field, or the Reference Procurement Identifier(RPIN) field. If no Delivery Order Number value is submitted, the application will also search for the Contract Number submitted in the Delivery Order Number field.

When a Contract Number and Delivery Order Number are entered as the search criteria, the application will return all results where the Contract Number entered is in the Contract Number field, and the Delivery Order Number entered is Delivery Order Number field or where the Delivery Order Number entered is in the Contract Number entered is in the Delivery Order Number field.

When a Contract Number and Delivery Order Number are entered as the search criteria, and RPIN is not entered, the application will return all results where the Contract Number value submitted is in the RPIN, and the Delivery Order Number

| IRAI   | PT (formerly WA           | WF)            |                |           |                         |                   |                |                 |            |              |           | User ID :     | carlago<br>er Prierdt |
|--------|---------------------------|----------------|----------------|-----------|-------------------------|-------------------|----------------|-----------------|------------|--------------|-----------|---------------|-----------------------|
| User   | Government Property Ira   | nsfer Dgcume   | ntation Lookup | Exit      |                         |                   |                |                 |            |              |           |               | _                     |
| Acce   | ptance Folder for 'FU4    | 417' (171 item | s, sorted by C | ontract N | umbe cending)           |                   |                |                 |            |              |           |               |                       |
| Item   | Туре                      | Vendor (Payer  | e) DUNS        | DUNS+4 E  | ixt Ref. Procurement Id | Contract Number A | Delivery Order | Shipment Number | Submitted  | Shipped      | Accepted  | Status        | Purge                 |
| 1      | Telecom (Contractual)     | 4AA71          | 003241155      |           | HQ101319P0294           | 47X50419F3806     |                | SER1209         | 2016-02-15 | 2015-04-01   |           | Submitted     |                       |
| 2      | Telecom (Contractual)     | 4AA71          | 003241155      |           | HQ101319P0294           | 47X50419F3806     |                | SER1230         | 2016-02-15 | 2015-04-01   |           | Submitted     |                       |
| 3      | Invoice 2in1              | 06481          | 039134218      |           | HQ101319P0295           | 47X50419F3808     |                | INV1018         | 2016-02-17 | 2015-03-05   |           | Submitted     |                       |
| 4      | Invoice 2in1              | 06481          | 039134218      |           | RFIDN002162016          | 47X50419F3809     | F0300016A0217  | INV1115         | 2016-02-17 | 2015-03-05   |           | Submitted     |                       |
| 6      | Invoice 2in1              | 4AA71          | 003241155      |           | RFIDN002172016          | 47X50419F3809     | F3E37219F3004  | INV1225         | 2016-02-17 | 2015-03-05   |           | Submitted     |                       |
| 6      | Invoice 2in1              | 06481          | 039134218      |           | RFIDNO1423658790        | 47X50419F3810     | V590ECP0871    | INV1045         | 2016-02-16 | 2015-03-05   |           | Submitted     |                       |
| 7      | Commercial Item Financing | 4AA71          | 003241155      |           | \$5111A20G0081          | 5023AA19F0710     |                |                 |            |              |           |               |                       |
| 8      | Commercial Item Financing | 4AA71          | 003241155      |           | \$5111A20G0081          | 5023AA19F0710     |                |                 |            |              |           |               |                       |
| 9      | Construction Invoice      | 0Z7K0          | 808152482      |           | W81K0419G2016           | 70433119F2643     |                | IN418           | 2016-02-23 | 2004-07-09   |           | Submitted     |                       |
| 10     | Construction Invoice      | 0Z7K0          | 808152482      |           | W81K0419G0001           | 70433119F2644     |                | INV0138         | 2016-02-23 | 2004-07-09   |           | Submitted     |                       |
| 11     | R Combo D/D               | 0Z7K0          | 808152482      |           | W81K0419G0003           | 70433119F2646     |                | SHIP238         | 2016-03-04 | 2016-03-04   |           | Submitted     |                       |
| 12     | Commercial Item Financing | 0HC11          | 144676566      |           | •                       | 7897897898        |                |                 |            |              |           |               |                       |
| 13     | Commercial Item Financing | 0HJB3          | 879774248      |           |                         | 7897897898        |                |                 |            |              |           |               |                       |
| 14     | Receiving Report D/D PC   | 1QU78          | 114896066      |           |                         | BTL \$621267      |                | BT\$6328        | 2016-03-14 | 2016-03-14   |           | Submitted     |                       |
| 15     | Receiving Report D/D PC   | 1QU78          | 114896066      |           |                         | CRCARD16E0216     | 0764           | SHP1625Z        | 2016-02-16 | 2008-02-14 E |           | Submitted     |                       |
| 16     | Receiving Report D/D PC   | 1QU78          | 114896066      |           |                         | CRCARD16E0217     | 0764           | SHP1459Z        | 2016-02-17 | 2008-02-14 E |           | Submitted     |                       |
| 17     | Receiving Report D/D PC   | 1QU78          | 114896066      |           |                         | CRCARD16E0226     | 0764           | SHP0914Z        | 2016-02-26 | 2008-02-14 E |           | Submitted     |                       |
| 18     | Receiving Report D/D PC   | 1QU78          | 114896066      |           |                         | CRCARD16E0228     | 0764           | SHP0943Z        | 2016-02-28 | 2008-02-14 E |           | Submitted     |                       |
| 19     | Receiving Report D/D PC   | 1QU78          | 114896066      |           |                         | CRCARD16E0304     | 0764           | SHP1000Z        | 2016-03-04 | 2008-02-14 E |           | Submitted     |                       |
| 20     | Performance Payment       | 0HC11          | 144676566      |           |                         | ECP0875KAFF16     |                |                 |            |              |           |               |                       |
|        | A new                     | column         | for Refer      | ence Pi   | rocurement Ide          | entifier will     | be added       | to the Fold     | ler Sear   | rch Resu     | ılts.     |               |                       |
| <      |                           |                |                |           |                         |                   |                |                 |            |              |           |               | >                     |
| First  | Prev 01 02 03 04 05 06    | 07 08 09 Next  | Last           |           |                         |                   |                |                 |            |              | [-] Shipi | nent [-] Invo | ice                   |
| Return | Help                      |                |                |           |                         |                   |                |                 |            |              |           |               |                       |
|        |                           |                | Security &     | Privacy A | ccessibility Vendor Ci  | ustomer Support   | Government Cu  | stomer Support  | FAQ        |              |           |               |                       |
|        |                           |                |                |           |                         |                   |                |                 |            |              |           |               |                       |

A new column for Reference Procurement Identifier will be added to the Folder Search Results.

| ocument Exit             |                    |                            |      |                              |                    |                                          | _        |
|--------------------------|--------------------|----------------------------|------|------------------------------|--------------------|------------------------------------------|----------|
| iew DOCUMENTS            |                    |                            |      |                              |                    |                                          |          |
| DUO - Privacy Ser        | sitive:            | exetented under the Driver | A    | and shall be bendled as 7500 |                    | lations may be availabable by Same Janua |          |
| oth.                     |                    |                            |      |                              |                    |                                          | 30111101 |
| learch For               | Active Documents 💙 |                            |      |                              |                    |                                          |          |
| systems                  | WAWF 🗸             |                            |      |                              |                    |                                          |          |
| ontract Number           | equal to 💙         |                            |      | 1                            |                    |                                          |          |
| wäivery Order            | equal to 🗸         |                            |      | The Document                 |                    |                                          |          |
| leference Procurement Id | equal to 💙         |                            | _    |                              |                    |                                          |          |
| Saining Contract Number  | equal to 🗸         |                            |      | Procurement Id               | umber is entered   | with a blank Reference                   |          |
| Saining Delivery Order   | equal to 💙         |                            |      | Number match                 | es either the Con  | tract Number or Reference                | ce       |
| hipment Number           | equal to 💙         |                            |      | Procurement Id               | l will be returned |                                          |          |
| nvoice Number            | equal to 💙         |                            |      |                              |                    |                                          |          |
| latch Number             | equal to 💙         |                            |      |                              |                    |                                          |          |
| ocation Code             |                    | Extension                  | Type |                              | ~                  |                                          |          |
| ocation Code             |                    | Extension                  | Type |                              | ~                  |                                          |          |
| ocation Code             |                    | Extension                  | Type |                              | ~                  |                                          |          |
| ype Document             |                    | <b>v</b> ]                 |      |                              |                    |                                          |          |
| spection Point           | ×                  |                            |      |                              |                    |                                          |          |
| icceptance Point         | ~                  |                            |      |                              |                    |                                          |          |
| s Part of a COMBO?       | ~                  |                            |      |                              |                    |                                          |          |
| itatus                   | V                  |                            |      |                              |                    |                                          |          |
| iSN                      |                    | Confirm                    | SSN  |                              |                    |                                          |          |
| IN/Tax M                 |                    |                            |      |                              |                    |                                          |          |
| CIRCULAR IN              |                    |                            |      |                              |                    |                                          |          |

The Document Search query will be updated as follows:

If a Contract Number is entered with a blank Reference Procurement Id, all documents where the entered Contract Number matches either the Contract Number or Reference Procurement Id will be returned.

| IRAP   | T Admir                    | istration Con                    | sole               |                   |                     |                            |                    |                   |              |                  |                 |                     |                      |           |                  |
|--------|----------------------------|----------------------------------|--------------------|-------------------|---------------------|----------------------------|--------------------|-------------------|--------------|------------------|-----------------|---------------------|----------------------|-----------|------------------|
| Docum  | ent Exit                   |                                  |                    |                   |                     |                            |                    |                   |              |                  |                 |                     |                      |           |                  |
| View   | VAWF Do                    | or                               | on                 |                   |                     |                            |                    |                   |              |                  |                 |                     |                      |           |                  |
| Item   | System<br>Name             | Reference<br>Procurement<br>Id A | Contract<br>Number | Delivery<br>Order | Gaining<br>Contract | <u>Gaining</u><br>Delivery | Shipment<br>Number | Invoice<br>Number | COMBO<br>Ind | Inspect<br>Point | Accept<br>Point | Document<br>Type    | Document<br>Sub Type | Status    | Actions          |
| 21     | WAWF                       | GS35F0279M                       | 6264915F0062       |                   |                     |                            | SHP0025            |                   |              | D                | D               | Receiving<br>Report |                      | Submitted | View   DOCUMENTS |
| 22     | WAWF                       | G\$35F0279M                      | 6264915F0062       |                   |                     |                            | FSPP001            |                   |              | s                | s               | Receiving<br>Report | FMS                  | Submitted | View   DOCUMENTS |
| 23     | WAWF                       | GS35F0279M                       | 6264915F0062       |                   |                     |                            | SHP0021            |                   |              | D                | D               | Receiving<br>Report |                      | Submitted | View   DOCUMENTS |
| 24     | WAW                        | GS35F0279M                       | 6264915F0062       |                   |                     |                            | SHIP405            |                   |              | s                | 0               | Receiving<br>Report | FMS                  | Submitted | View   DOCUMENTS |
| 25     | WAW                        | G\$35F0279M                      | 6264915F0062       |                   |                     |                            | SHIP413            |                   |              | s                | 0               | Receiving<br>Report | FMS                  | Submitted | View   DOCUMENTS |
| 26     | WAW                        | GS35F0279M                       | 6264915F0062       |                   |                     |                            | SHIP400            |                   |              | s                | 0               | Receiving<br>Report | FMS                  | Submitted | View   DOCUMENTS |
| 27     | WAW                        | GS35F0279M                       | 6264915F0062       |                   |                     |                            | SHIP414            |                   |              | s                | 0               | Receiving<br>Report | FMS                  | Submitted | View   DOCUMENTS |
| 28     | WAW                        | G\$35F0279M                      | 6264915F0062       |                   |                     |                            | FSPP013            |                   |              | s                | s               | Receiving<br>Report | FMS                  | Submitted | View   DOCUMENTS |
| 29     | WAW                        | GS35F0279M                       | N6264915F0062      |                   |                     |                            | SHIP407            |                   |              | s                | 0               | Receiving<br>Report | FMS                  | Submitted | View   DOCUMENTS |
| 30     | WAWF                       | GS35F0279M                       | N6264915F0062      |                   |                     |                            | SHP0033            |                   |              | D                | D               | Receiving<br>Report |                      | Submitted | View   DOCUMENTS |
| 10     | <ul> <li>Resize</li> </ul> | :                                |                    |                   |                     |                            |                    |                   |              |                  |                 |                     |                      |           |                  |
| 143 it | ems found                  | displaying 21 - 30               |                    |                   |                     |                            |                    |                   |              |                  |                 |                     |                      |           |                  |
| First  | Prev 01 0                  | 2 03 04 05 06 0                  | Z 08 09 10 11 Ne   | xt Last           |                     |                            |                    |                   |              |                  |                 |                     |                      |           |                  |
| Return |                            |                                  |                    |                   |                     |                            |                    |                   |              |                  |                 |                     |                      |           |                  |
|        |                            | A new o                          | olumn for l        |                   | ice Pro             |                            | ent Iden           | tifier w          | rill be a    |                  | to the          |                     | ent Sear             | ch Res    | alts.            |
|        |                            |                                  |                    |                   |                     |                            |                    |                   |              |                  |                 |                     |                      |           |                  |

A new column for Reference Procurement Identifier will be added to the Document Search Results.

| Lowisition Contract Number                           | CLIN/SLIN/ELIN                          |   |
|------------------------------------------------------|-----------------------------------------|---|
| W15QKN19F4073                                        | CENTREEN                                |   |
| icquisition Contract Order Number                    | Acceptance Date                         |   |
| cquisition Contract Number Type ‡                    | Acceptance Location Code                |   |
| DOD CONTRACT (FAR)                                   |                                         |   |
| rrime Acquisition Contractor                         | Acquisition Cost *                      |   |
| When entering Contract information,                  | 0                                       |   |
| If an "F" PIID is entered as the Contract Number,    | United States of America (\$) (USD 840) | V |
| Number. If a value is retrieved from EDA, it will be | Unit of Measure                         |   |
| stored as a Reference Procurement Identifier.        | FA                                      |   |
|                                                      |                                         |   |

When entering Contract information,

if an "F" PIID is entered as the Contract Number, IUID will query EDA for the Ordering Instrument Number. If a value is retrieved from EDA, it will be stored as a Reference Procurement Identifier.

|                               |                                                                                     |                                          |                                    | -                                                       |                                                       |           |                                            |                                                    |               |             |
|-------------------------------|-------------------------------------------------------------------------------------|------------------------------------------|------------------------------------|---------------------------------------------------------|-------------------------------------------------------|-----------|--------------------------------------------|----------------------------------------------------|---------------|-------------|
| Active Description            | Submitted VIA UID356AddGF<br>contract number field (Pedig                           | PFPiid.xml; UNIFORM "F" PIID in<br>ree)  |                                    | Reference                                               | Procurement I                                         | dentifier | H                                          | 2101319P0296                                       |               |             |
| Active Part Number            | CPN (Current Part Number)                                                           |                                          |                                    | Contract N                                              | umber                                                 |           | 47                                         | X50419F3809                                        |               |             |
| Active National Stock         | 087100000356 (Pedigree)                                                             |                                          |                                    | Contract O                                              | rder Number                                           |           |                                            |                                                    |               |             |
| Antine Details if at          |                                                                                     |                                          |                                    | Contract N                                              | umber Type                                            |           | U                                          | NIFORM PIID (FA                                    | AR 4.16)      |             |
| Active Batch/Lot              |                                                                                     |                                          |                                    | Prime Acqu                                              | uisition Contra                                       | ctor      | 47                                         | A71                                                |               |             |
|                               |                                                                                     |                                          |                                    | CLIN/SLIN/                                              | ELIN                                                  |           | 03                                         | 56                                                 |               |             |
| Pedigree                      |                                                                                     |                                          | Θ                                  | Cost                                                    |                                                       |           | 35                                         | 6                                                  |               |             |
|                               |                                                                                     |                                          |                                    |                                                         |                                                       |           |                                            |                                                    |               |             |
|                               |                                                                                     |                                          |                                    | Currency C                                              | ode                                                   |           | US                                         | BD                                                 |               |             |
|                               |                                                                                     |                                          |                                    | Currency C                                              | sure                                                  |           | U:                                         | SD A                                               |               |             |
| A new Refere                  | ence Procurement                                                                    | Identifier field wil                     | ll be dis                          | Currency C<br>splayed                                   | sure                                                  | le        | U!<br>E/                                   | 3D<br>A<br>1512A                                   |               |             |
| A new Refere<br>in sections t | ence Procurement<br>hat contain contr                                               | Identifier field wil<br>act information. | ll be dis                          | Currency C                                              | sure<br>Location Co                                   | ie        | US<br>E/<br>S0<br>20                       | SD<br>1512A<br>116-02-11                           |               |             |
| A new Refere<br>in sections t | ence Procurement<br>hat contain contr                                               | Identifier field wil<br>act information. | ll be dis                          | Currency C<br>splayed                                   | sure<br>Location Co<br>Date                           | de .      | 20                                         | 5D<br>1512A<br>116-02-11                           |               |             |
| A new Refere<br>in sections t | ence Procurement<br>hat contain contr                                               | Identifier field wil<br>act information. | ll be dis                          | Currency C<br>splayed                                   | sure<br>Location Co<br>Date                           | Se        | 05<br>E/<br>S0                             | 8D<br>1512A<br>116-02-11                           |               |             |
| A new Refere<br>in sections t | ence Procurement<br>hat contain contr                                               | Identifier field wil<br>act information. | ll be dis                          | Currency C                                              | sure<br>Location Co<br>Date                           | ie        | U!<br>E/<br>S0<br>20                       | 8D<br>1612A<br>116-02-11                           |               |             |
| A new Refere<br>in sections t | ence Procurement<br>hat contain contr<br>t Mentilier Contract Numb                  | Identifier field wil<br>act information. | ll be dis<br>Contract N            | Currency C<br>splayed                                   | DUNS CA                                               | GE DODAAC | Lu:<br>E/<br>20<br>Sent                    | 8D<br>1512A<br>116-02-11<br>Received               | Category      | Statu       |
| A new Refere<br>in sections t | ence Procurement<br>hat contain contr<br>tidentifier Contract Numb<br>47X:0419F3910 | Identifier field wi<br>act information.  | Il be dis<br>Contract N<br>UNIFORM | Currency C<br>splayed<br>tumber Type<br>PIID (FAR 4.16) | DUNS CA                                               | GE DODAAC | 20<br>Sent<br>2016-02-11                   | SD<br>A<br>16-02-11<br>Received<br>2016-02-11      | Category<br>E | Status      |
| A new Referr<br>in sections t | ence Procurement<br>hat contain contr<br>(Identifier<br>47X50419F3010               | Identifier field wil<br>act information. | Contract N<br>UNIFORM              | Currency C<br>splayed<br>sumber Type<br>PIID (FAR 4.16) | sure<br>Location Cor<br>Date<br>DUNS CA<br>4A         | GE DODAAG | U:<br>E/<br>S(<br>20<br>Sent<br>2016-02-11 | 8D<br>1612A<br>116-02-11<br>Received<br>2016-02-11 | Category<br>E | Statu:<br>K |
| A new Referr<br>in sections t | ence Procurement<br>hat contain contr<br>tidentifier<br>47X50419F3010               | Identifier field wil<br>act information. | Contract N<br>UNIFORM              | Currency C<br>splayed<br>sumber Type<br>PilD (FAR 4.16) | Location Col<br>Location Col<br>Date<br>DUNS CA<br>4A | GE DODAAC | Ut<br>EF<br>20<br>Sent<br>2016-02-11       | 16-02-11  Received 2016-02-11                      | Category<br>E | Statu:<br>K |

A new Reference Procurement Identifier field will be displayed in sections that contain contract information.

| GFP Prime Contractor *            | Additional Criteria                 | ۵        |
|-----------------------------------|-------------------------------------|----------|
| CAGE, DUNS, or DoDAAC             | Ship-To Date                        |          |
|                                   | Ship-To Address                     |          |
| Document Identifiers *            | ۲                                   |          |
| Contract Attachment Number        | National Stock Number               |          |
| Document Number (comma separated) | Part Number                         |          |
| Purchase Card Account Number      | Serial Number                       |          |
| Shipment Number                   |                                     |          |
| Transfer Document Number          | All search screen queries have been | updated. |
| GFP Contract Type                 |                                     |          |
|                                   |                                     |          |

All search screen queries have been updated.

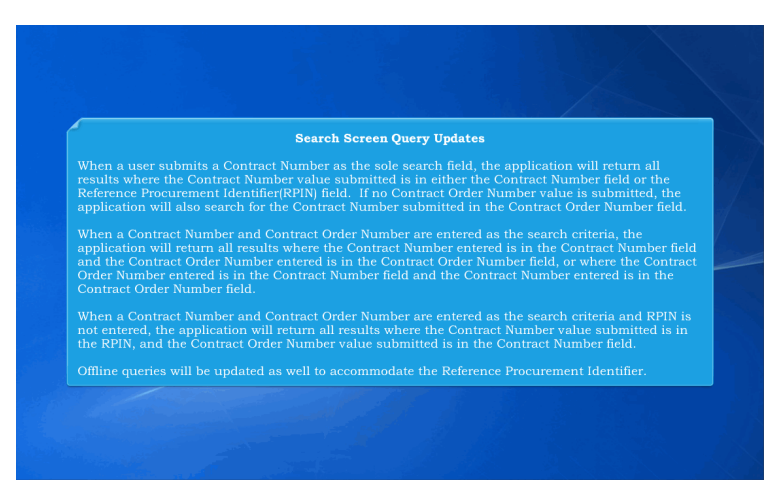

Search Screen Query Updates

When a user submits a Contract Number as the sole search field, the application will return all results where the Contract Number value submitted is in either the Contract Number field or the Reference Procurement Identifier(RPIN) field. If no Contract Order Number value is submitted, the application will also search for the Contract Number submitted in the Contract Order Number field.

When a Contract Number and Contract Order Number are entered as the search criteria, the application will return all results where the Contract Number entered is in the Contract Number field and the Contract Order Number entered is in the Contract Order Number field, or where the Contract Order Number entered is in the Contract Number entered is in the Contract Order Number field.

When a Contract Number and Contract Order Number are entered as the search criteria and RPIN is not entered, the application will return all results where the Contract Number value submitted is in the RPIN, and the Contract Order Number

| 3FP Prime Contractor                   | : 4AA              | 71                       |                               |                      |                    |                      | N                    | on Ull GFP Que                        | ry .               |                                |               |
|----------------------------------------|--------------------|--------------------------|-------------------------------|----------------------|--------------------|----------------------|----------------------|---------------------------------------|--------------------|--------------------------------|---------------|
| GFP Contract Type                      | PID                |                          |                               |                      |                    |                      | R                    | un Time:                              | 20                 | 16-03-14 11:45                 | M EDT         |
| 3FP Contract Number                    | 47X                | 50419F3809               |                               |                      |                    |                      |                      |                                       |                    |                                |               |
| Effective Date:                        | 201                | 6-03-15                  |                               |                      |                    |                      |                      |                                       |                    |                                |               |
| Reference<br>Procurement<br>Identifier | Contract<br>Number | Contract Order<br>Number | Contract<br>Number<br>Type    | Attachment<br>Number | Document<br>Number | Transmission<br>Date | Transmission<br>Time | Purchase<br>Card<br>Account<br>Number | Shipment<br>Number | Transfer<br>Document<br>Number | View Detail   |
| HQ101319P0296                          | 47X50419F3809      |                          | UNIFORM<br>PIID (FAR<br>4.16) |                      |                    | 2016-02-05           | 00:00:00             |                                       |                    |                                | C AI C LI     |
| HQ101319P0296                          | 47X50419F3809      | Ref                      | ference I                     | Procurem             | ent Iden           | tifier will l        | be display           | ed                                    |                    |                                | ල් All ල් Lin |
|                                        | 47X50419F3809      |                          | PIID (FAR<br>4.16)            |                      |                    | suits page           |                      |                                       |                    |                                | 🕑 All 🥑 Lin   |
|                                        | HQ101319P0296      | 47X50419F3809            | UNIFORM<br>PIID (FAR<br>4.16) |                      |                    | 2016-02-05           | 00.00:00             |                                       |                    |                                | C AI C LID    |
|                                        |                    |                          |                               | N                    | ow showing 1       | - 4 of 4             |                      |                                       |                    |                                |               |

Reference Procurement Identifier will be displayed on the Search Results page.

| Contract Number: DAAE0795        |                 |                       |                   | GFP Att         | achments Query  |
|----------------------------------|-----------------|-----------------------|-------------------|-----------------|-----------------|
| Some act Multiper. DAAL0755      | CA005           |                       | Contract Order Nu | mber:           |                 |
| Effective .e: 2016-03-10         |                 |                       | Run Time: 2016-03 | -09 03:06 PM ES | т               |
|                                  |                 |                       |                   |                 |                 |
| Reference Procurement Identifier | Contract Number | Contract Order Number | Attachment Number | Attachment Date | Attachment Type |
|                                  | DAAE0795CA005   |                       | 2                 | 2016-03-08      | Original        |
|                                  | DAAE0795CA005   |                       | 1                 | 2016-03-08      | Original        |
| Offline Quer                     | y results will  | be updated with       | h a new colum     | n for the Re    | ference Proc    |

Offline Query results will be updated with a new column for the Reference Procurement Identifier.

## ECP0871\_Overview

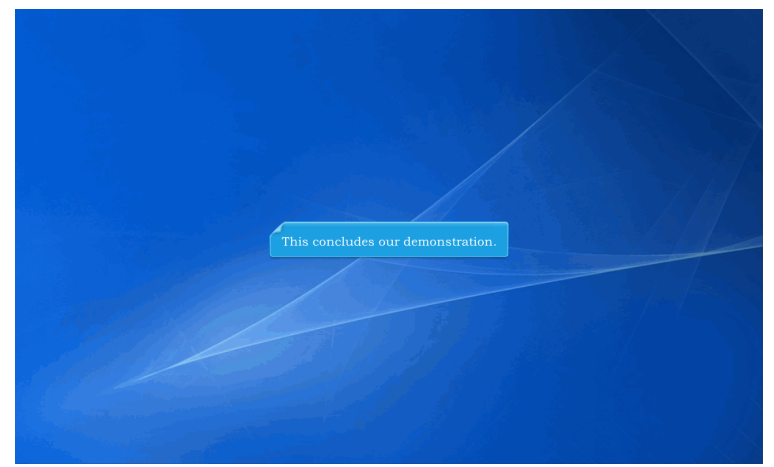

This concludes our demonstration.